# Ticketmaster アカウント設定方法

### ①チケットマスターのアカウントをお持ちでない方は登録が必要です。

お手元に、携帯電話、メールアドレスをご用意ください。

https://www.ticketmaster.com/のサイトへ行き Sign In / Register (通常右上にあります) をクリック。

New to Ticketmaster?の横にある Sign Up をクリック

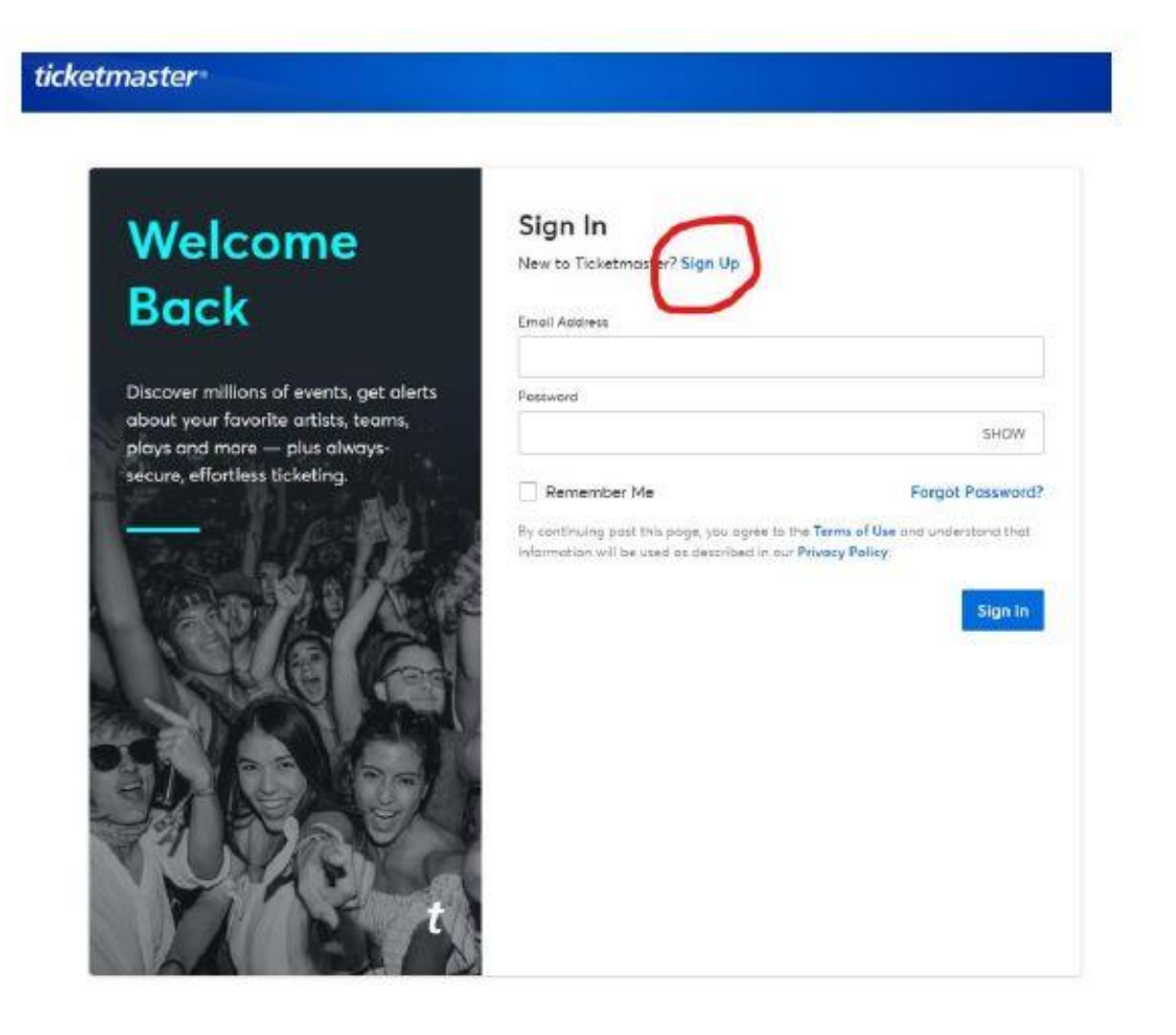

#### ②Eメールアドレス、新規パスワード、名前、在住国、を登録します。

#### ※登録するEメールアドレスについて

チケットを使うイベント当日に、ご自身のスマートフォンでアクセスできる Eメールのアドレスをお使いください。

但し、携帯電話のキャリアメールアドレス(例 @docomo.co.jpなど)は 海外メールの受取を自動拒否するなどで上手く受け取れないケースが多発し ておりますので、お控えください

# Your All-Access Pass

This is it — millions of live events, up to the minute alerts for your favorite artists and teams and, of course, always safe, secure ticketing.

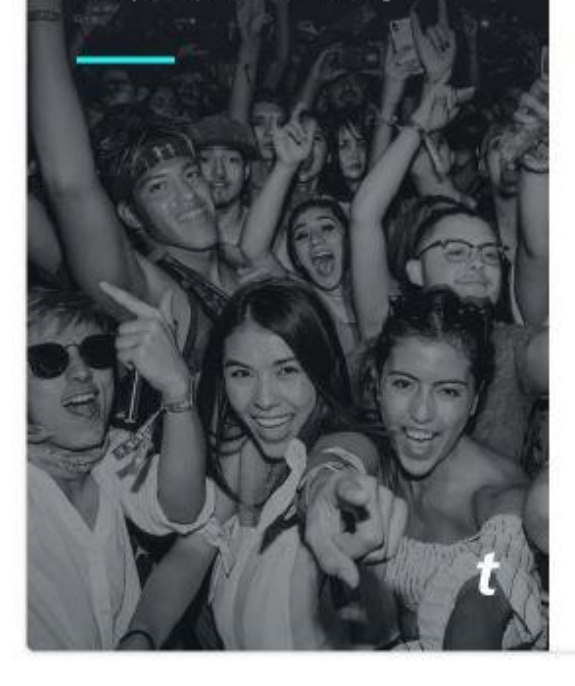

#### Sign Up Already have a Ticketmaster Account? Sign In Email Address \*\*\*\*\*\*\*@gmail.com Email アドレス ※携帯電話のメールアドレスはメールが 届かない場合があるため、お勧めいたし Password ません。 SHOW ・・・・・・・・ パスワード 8文字以上、数字、英字(アルファベット)を含む First Name Last Name HIS (名) YAMADA (姓) The name you've entered is invalid, The name you've entered is invalid. Please try again. Please try again. Country of Residence Zip/Pastal Code 日本 (Japan) Please tell me about upcoming events and special offers! (You'll get information from us and our event providers. You can unsubscribe anytime). □のチェックは不要 By continuing past this page, you agree to the Terms of Use and understand that information will be used as described in our Privacy Policy.

#### ③携帯電話番号の登録

国番号を含め、アメリカからかけられる形での入力が必要です。

日本の国番号は+81。携帯番号の最初のゼロを取った番号から入力です。

例) 090-1234-5678の場合 +819012345678 と入力してください。

# Almost There

Just one more step before we can get you in the door (it's basically the digital equivalent to a friendly bouncer checking your ID).

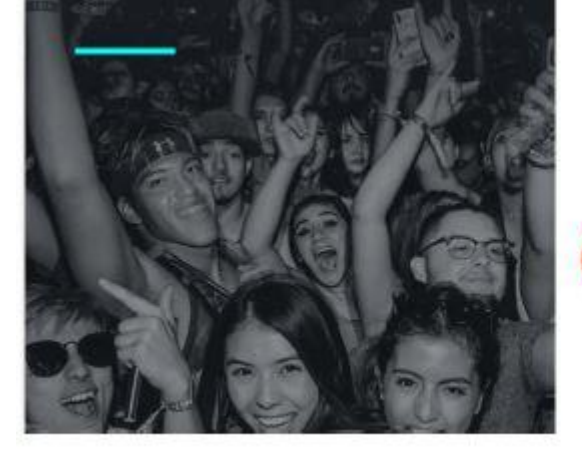

#### Step 1 of 2 Enter Your Phone Number

Confirming your phone number is an extra layer of verification that helps us confirm you're not a bot. We'll send you a one-time code to complete the sign up process.

Please enter your phone number for your account:

ここに登録時のメールアドレスが表示されます

Standard data and messaging rates may apply.

Country Code and Mobile Number

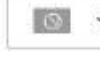

+819012345678 ※日本の国番号は+81。携帯番号の最初のゼロを取った番号から入力。 例)090-1234-5678の携帯番号は上記のように登録ください。

consent to receive notifications about upcoming events and special offers via text message. Text HELP for assistance or STOP to unsubscribe. Applies to mobile numbers only. Privacy Policy.

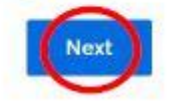

### ④ 認証コードの入力

# 先程入力した携帯電話の番号に認証コードであるTicketmaster Codeが送られてきますので、入力し、Confirmを押してください。

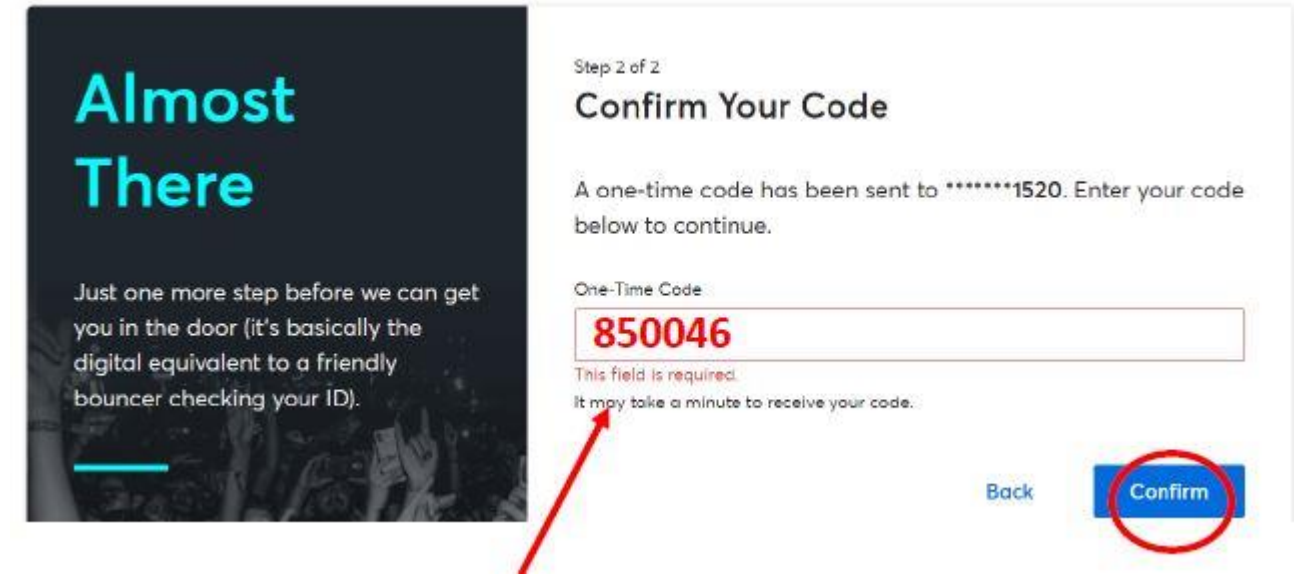

## ※こちらの図の番号はサンプルです。 お手元の携帯電話のテキストに届いた番号をご入力ください。

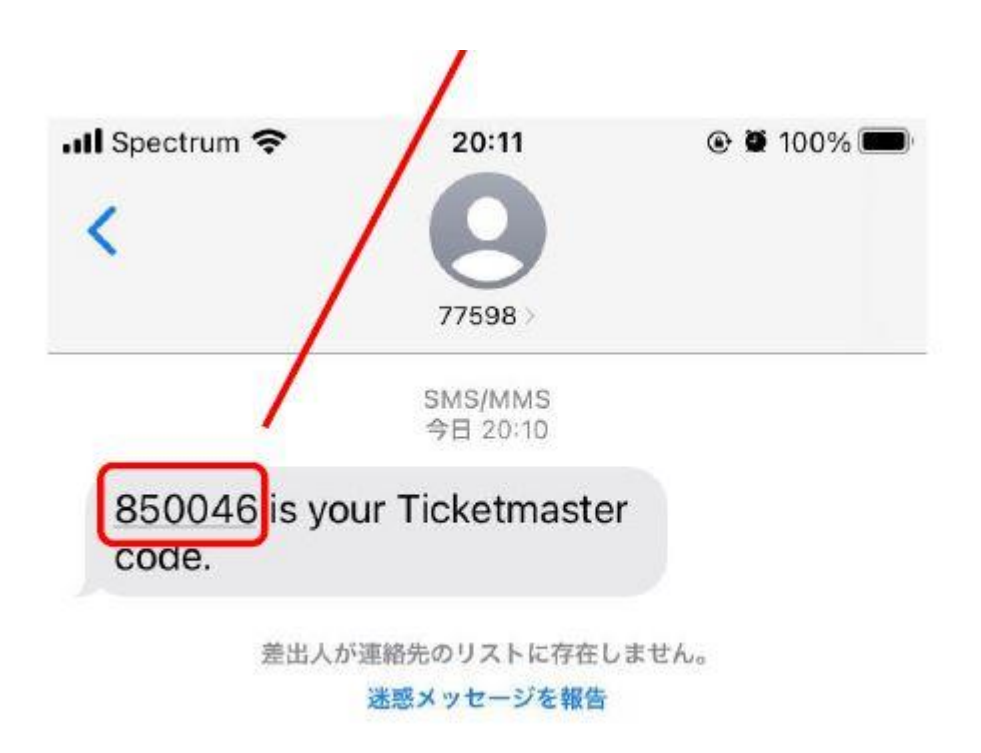